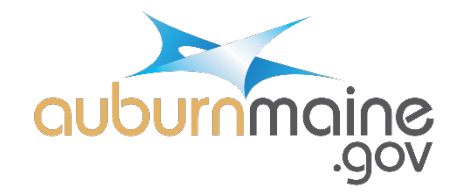

## **ENTER A CITIZEN REQUEST**

1. Visit https://citizenportal.dudesolutions.com/AuburnME

Enter your user name and click "CONTINUE."

| SOFTWARE<br>for SMARTER<br>OPERATIONS | Ducle Solutions<br>Log in to your account.                       |
|---------------------------------------|------------------------------------------------------------------|
|                                       | © 2024 by Dude Solutions, Inc • Terms of Use • Privacy Statement |

2. Enter your password and click "SIGN IN."

| SOFTWARE<br>for SMARTER<br>OPERATIONS | Dude Solutions   Welcome Comparison (Comparison) |
|---------------------------------------|--------------------------------------------------|
|                                       | Enter password                                   |

- 3. To submit a request, click directly on the map to place a pin, or search for an address.

4. To place a pin, click on the map directly on the location. Click on "Create Work Request."

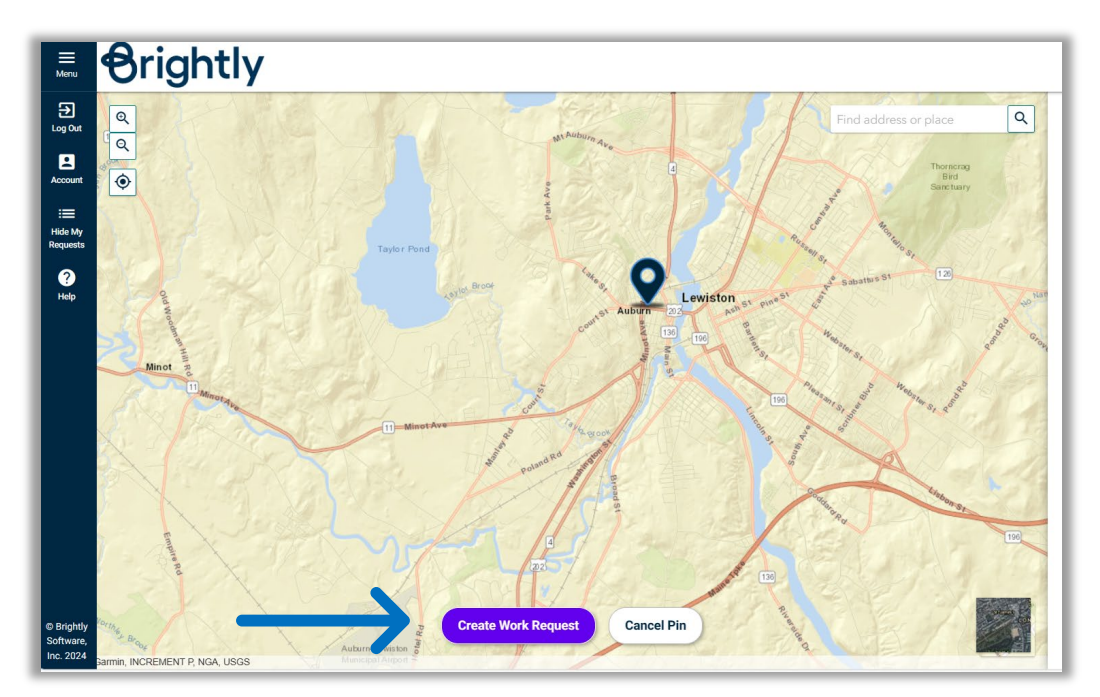

5. To search by address, click in "Find Address or Place" and start typing. Matches will start showing up below the search box. Click on the selection you want and choose "Create Work Request."

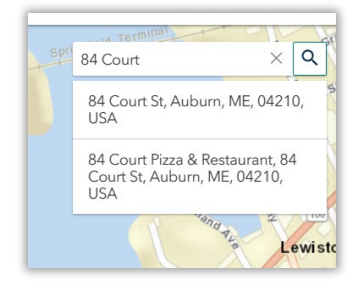

|                                         | Work Category                  |
|-----------------------------------------|--------------------------------|
| Work Category                           | Select Issue                   |
| Select Issue                            | Drainage Issue                 |
| Work Requested                          | Tree Down                      |
| Lewiston                                | Vandalism-Graffiti             |
|                                         | Pavement Needs Repair          |
|                                         | Dead Animal                    |
| 0                                       | Plowing Issue                  |
|                                         | Sidewalks - Snow & Ice Control |
| Submit Work Request Cancel Work Request | Street Light Issue             |
| Cancel Pin                              | Trash/Recycling Issue          |

6. Create your work request. Click "Select Issue" drop-down menu and choose your work category.

7. Click in the "Work Requested" box and give as much detail as possible about your request.

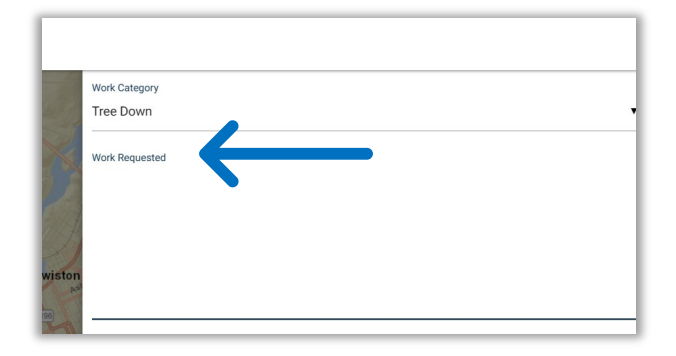

8. You can upload a picture to attach to the request. Click on the camera icon, navigate to where the photo is saved, click "Open." You can upload multiple photos, but you must do one at a time.

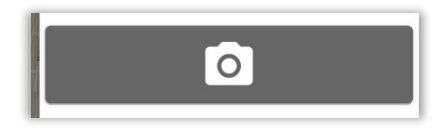

9. Once you have attached desired photos, click "Submit Work Request."

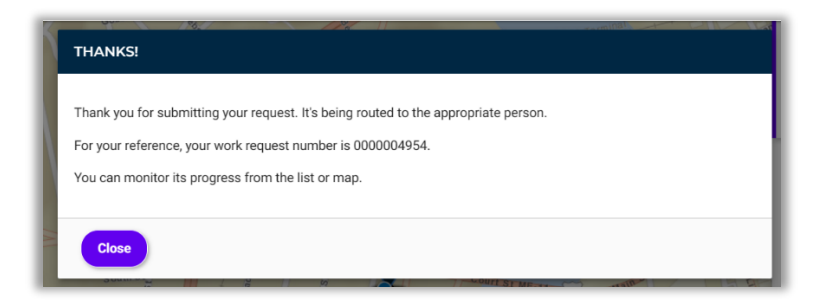

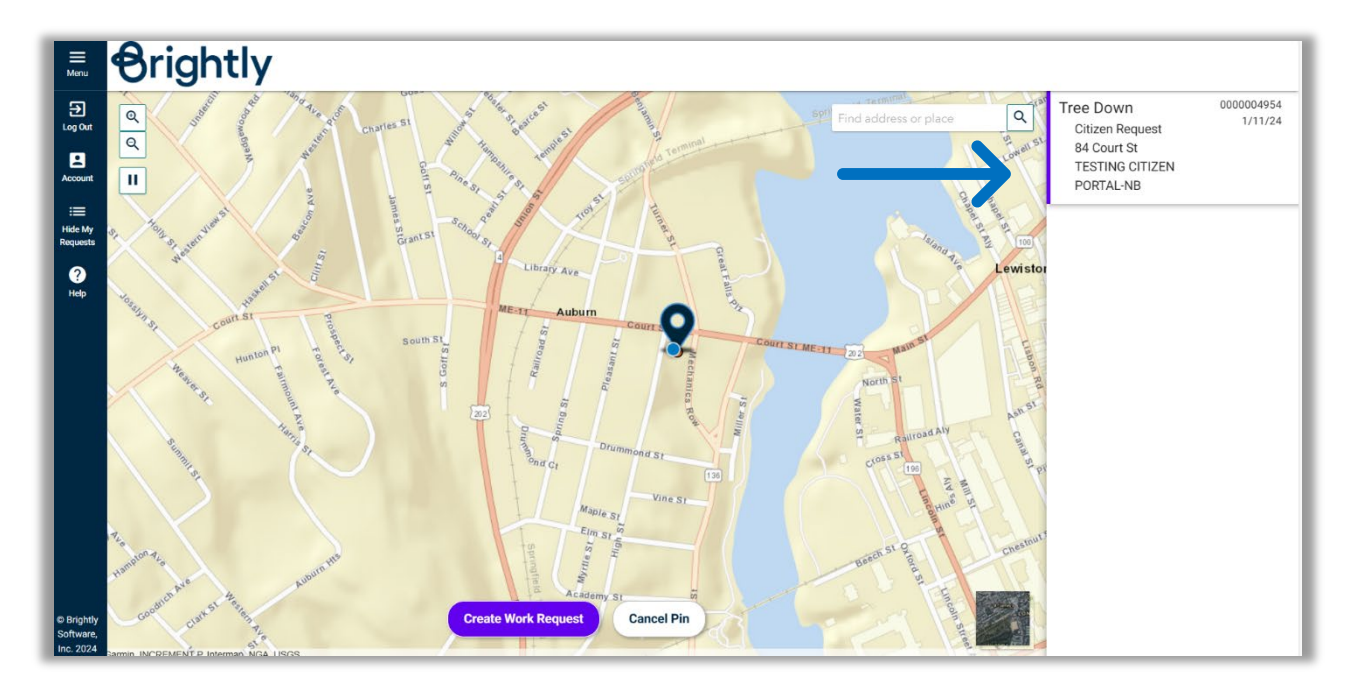

10. You can see all your requests on the right side of the screen.

11. You will get a "New Citizen Request" email from ae-noreply@smtp.dudesolutions.com.

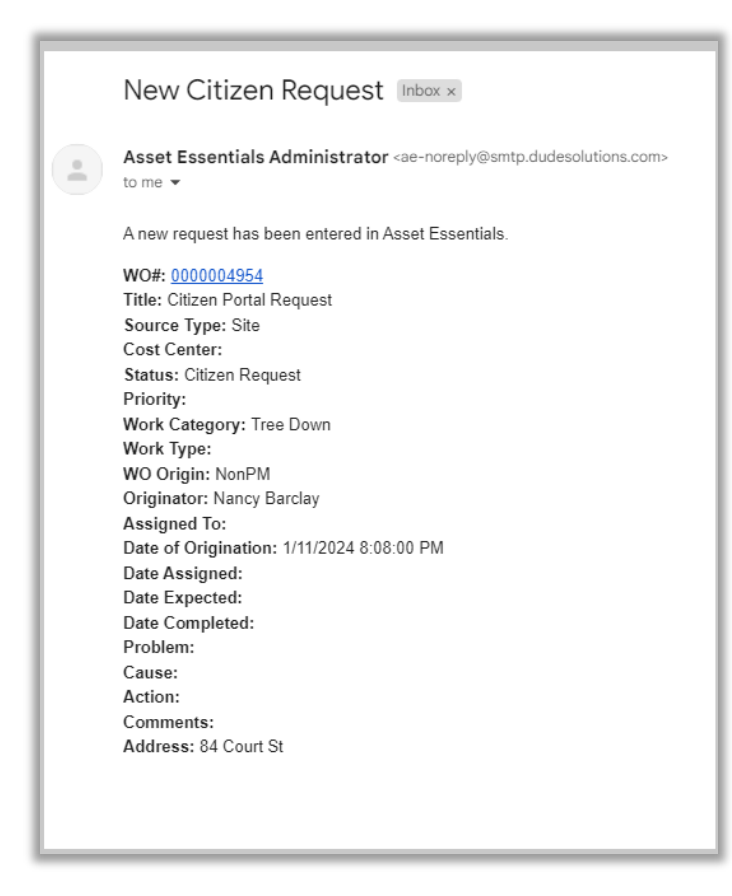